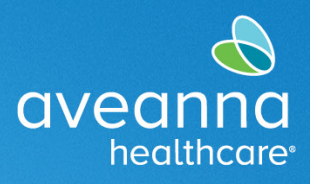

# Descarga de la Aplicación AveannaCare e Instrucciones de Inicio de Sesión

Esta guía de referencia ayudará a los nuevos usuarios a descargar y activar la aplicación en un dispositivo móvil y/o tableta.

Siga estos pasos para autenticar el nombre de usuario y la contraseña, establecer un pin y descargar la aplicación AveannaCare. Si ya se crearon una contraseña y un PIN, salte al Paso 12.

| Autenticar usuario y contraseña:                                                                          | avegang case                                                                   |
|----------------------------------------------------------------------------------------------------|--------------------------------------------------------------------------------|
| 1. Vaya a <u>https://aveanna.dcisoftware.com/</u>                                                         |                                                                                |
| <ol> <li>Ingrese su nombre de usuario y<br/>contraseña temporal.</li> </ol>                               | Iniciar sesión                                                                 |
| El sistema solicitará automáticamente al<br>usuario que cambie la contraseña<br>temporal.                 | Nombre de usuario Contraseña Recuérdame zOlvidó su contraseña?                 |
| 3. Cambie la <b>contraseña temporal</b> .                                                                 | Iniciar sesión                                                                 |
| <b>Nota:</b> Las contraseñas temporales son<br>para usuarios nuevos y las proporciona la<br>sucursal.     |                                                                                |
| El sistema solicitará automáticamente al usuario que establezca una pregunta de seguridad.                | What is the middle name of your                                                |
| <ol> <li>Seleccione la pregunta de seguridad<br/>preferida, Responda y seleccione<br/>Aceptar.</li> </ol> | What is your oldest sibling's middle name?                                     |
| Nota: Este ejemplo esta in Ingles.                                                                        | <ul> <li>In which city or town did your<br/>mother and father meet?</li> </ul> |
|                                                                                                    | <ul> <li>In which city or town was your<br/>first job?</li> </ul>              |
|                                                                                                    | CANCEL OK                                                                      |

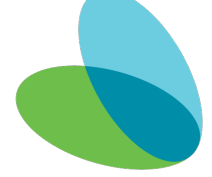

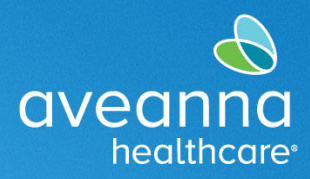

| Crear un PIN:                                                                                                    | aveanna Nicco                                                                                                    |
|----------------------------------------------------------------------------------------------------|----------------------------------------------------------------------------------------------------|
| <ol> <li>Seleccione el nombre de usuario en la parte superior derecha.</li> <li>Seleccione Configuración.</li> <li>Seleccione Agregar un nuevo PIN.</li> </ol>                                                                                  | TABLERO       Local Trablero       Local Trablero <thlocal th="" trablero<="">       Local Trabler</thlocal>                                                                                                    |
| <ol> <li>Cree un PIN de cuatro dígitos.</li> <li>Vuelva a ingresar el PIN de cuatro<br/>dígitos.</li> <li>Haga clic en Agregar nuevo PIN.</li> <li>Nota: El PIN solo se puede establecer en<br/>el portal y solo se puede usar en la</li> </ol> | Inicio       Agregar PIN nuevo         AGREGAR PIN NUEVO       Agregar PIN nuevo         AGREGAR PIN NUEVO       Agregar PIN nuevo         CAMBAR PERGUNTA DE<br>SGURBAD       Nuevo PIN + ingrese un nuevo PIN         CAMBAR NOMBRE DE<br>USUARIO       Cancelar                                                                                                    |
| aplicación.                                                                                                    |                                                                                                    |
| 11. Haga clic en <b>Sí</b> en la alerta.                                                                                                    | Alerta ×<br>¿Está seguro de que quiere agregar un nuevo pin?                                                                                                    |
| <b>Nota:</b> Aparecerá una alerta para<br>confirmar que se creó el PIN.                                                                                                    | CONTRACTOR MANA CAMBIANA INVALUATION INVALUATION INVAL |

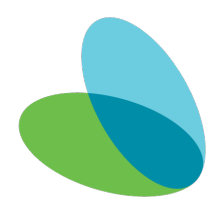

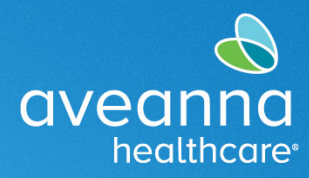

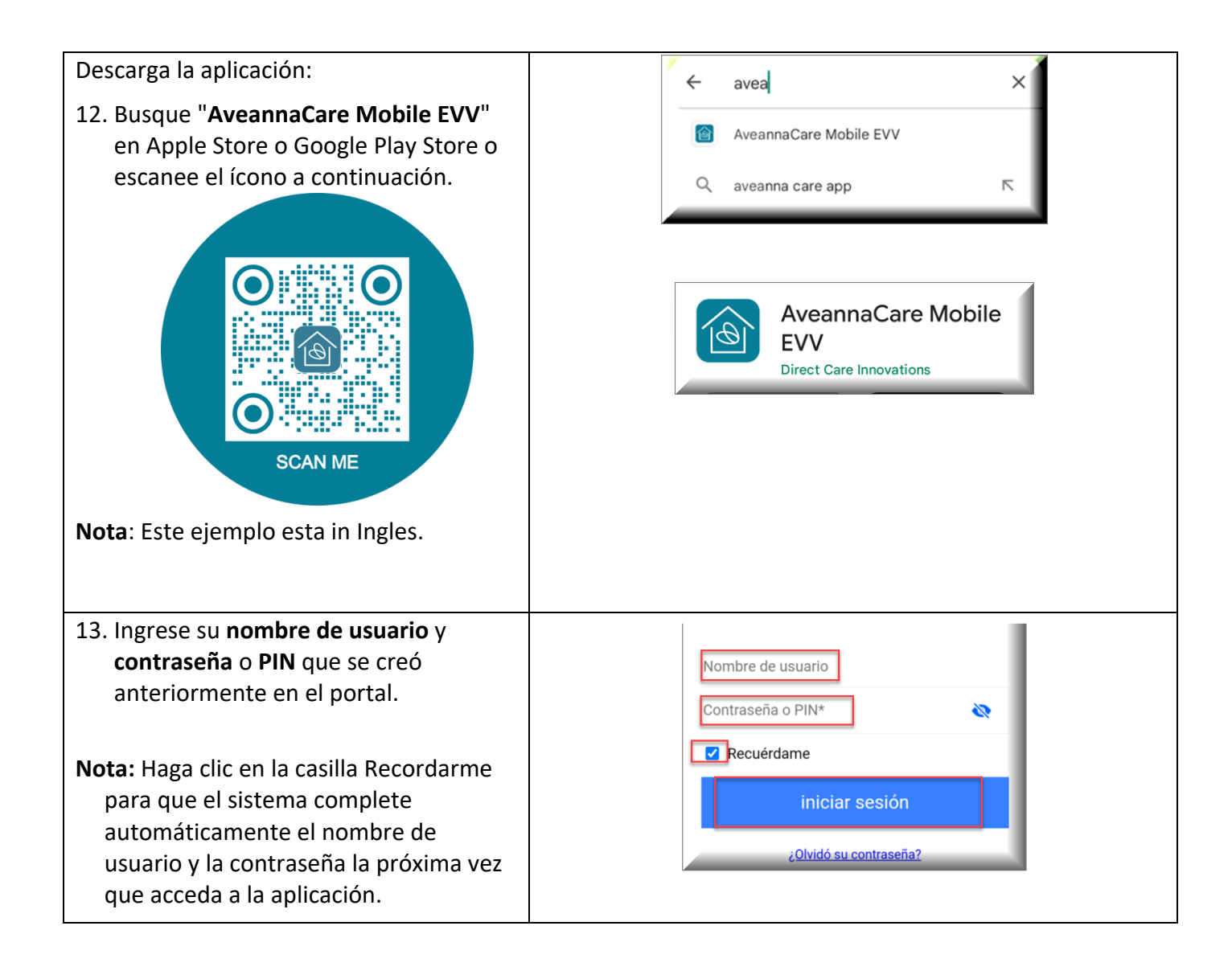

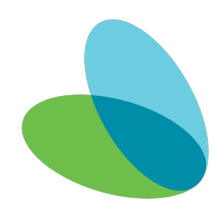

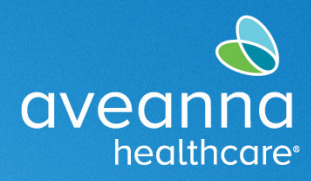

| <ul> <li>14. Atención: Si aparecen, haga clic en<br/>Aceptar o Permitir mientras usa la<br/>aplicación en las siguientes alertas.</li> <li>Nota: Estos ejemplos esta in Ingles.</li> </ul> | Eg:555555<br>"DCI" Would Like to<br>Use Bluetooth<br>This app requires bluetooth<br>access to use peripherals for<br>maps.<br>Don't Allow                                                                                                    |
|----------------------------------------------------------------------------------------------------|----------------------------------------------------------------------------------------------------|
|                                                                                                    | 1       2       3       4       5       7       8       0         -       /       ;       ()       \$       @       "         #**       ,       ?       !       '       >         ABC       @       @       pace       return         Allow "DCI" to access your location?         Your clock in/out location will be stored with your punch per your employers requirements, and it will also be used to display your starting and ending location on the map when performing drive/ transports         Allow While Using App       Allow Once |
|                                                                                                    | Don't Allow                                                                                                    |

ATENCIÓN: si habla español, tiene a su disposición servicios gratuitos de asistencia lingü.stica. Llame al 1-888-255-8360 (TTY: 711). 注意:如果您使用繁體中文,您可以免費獲得語言援助服務。請致電 1-888-255-8360 (TTY: 711)。 Aveanna Healthcare, LLC does not discriminate on the basis of race, color, religion, national origin, age, sex, sexual orientation, gender identity or expression, disability, or any other basis prohibited by federal, state, or local law. © 2023 Aveanna Healthcare, LLC. The Aveanna Heart Logo is a registered trademark of Aveanna Healthcare LLC and its subsidiaries.

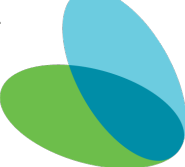